## Installation

- 1. Ladda ner Broadlink App "E-Control" och installera den på din iOS eller Android smartphone. Besök App Store (iOS) eller Google Play (Android) och sök på "Broadlink" eller "e-Control" för att ladda ner Broadlink e-Control mobilapp till din smartphone.
- 2. Se till att din smartphone är ansluten till samma WiFi-nätverk som enheten ska konfigureras mot.
- 3. Därefter ansluter du strömtillförseln till Broadlink-enheten och väntar tills WiFi-lampan blinkar snabbt. Behöver du återställa enheten håller du inne "reset"-knappen till dess att WiFi-lampan blinkar snabbt.

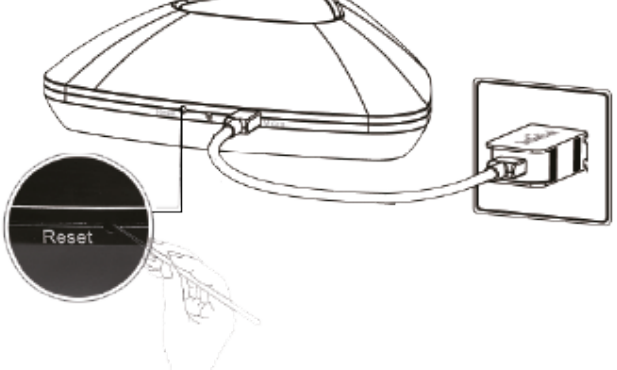

- 4. Första gången du startar Broadlink App kommer den att ta dig till installationsguiden. Alternativt kan du trycka på "New device" på systeminställningsmenu. (Du hittar systeminställningsmenyn genom att svepa med fingret åt höger på huvudsidan).
- 5. Följ sedan installationsinstruktionerna som visas på skärmen och ange vilket befintligt Wi-Fi-nätverk Broadlink-enheten ska ansluta till och ange ev. nätverkslösenord.

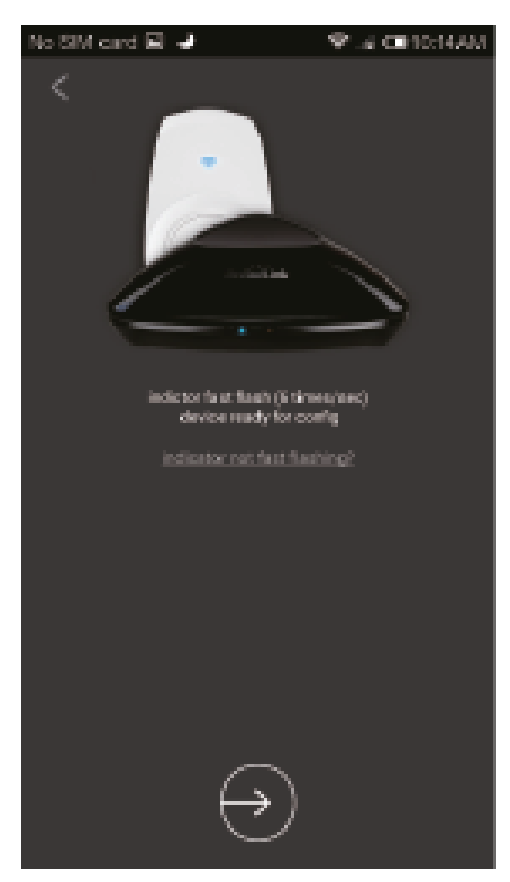

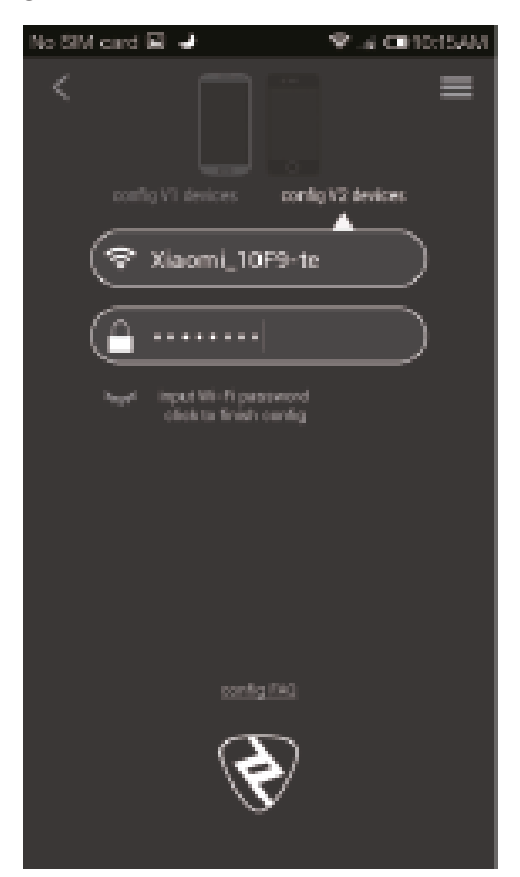

- 6. Tryck sedan på anslutningsknappen (triangeln). Under konfigurationen kommer WiFi-lampan att blinka långsamt.
- 7 Om konfigurationen lyckas kommer WiFi-lampan att slockna efter cirka 60 sekunder. Detta innebär att konfigurationen har varit framgångsrik och Broadlink-enheten är redo att användas.
- 8. När inställningen är klar kan du svepa med fingret åt vänster på huvudsidan för att komma till enhetslistan.
- 9. Där ska den nya Broadlink-enheten finnas.

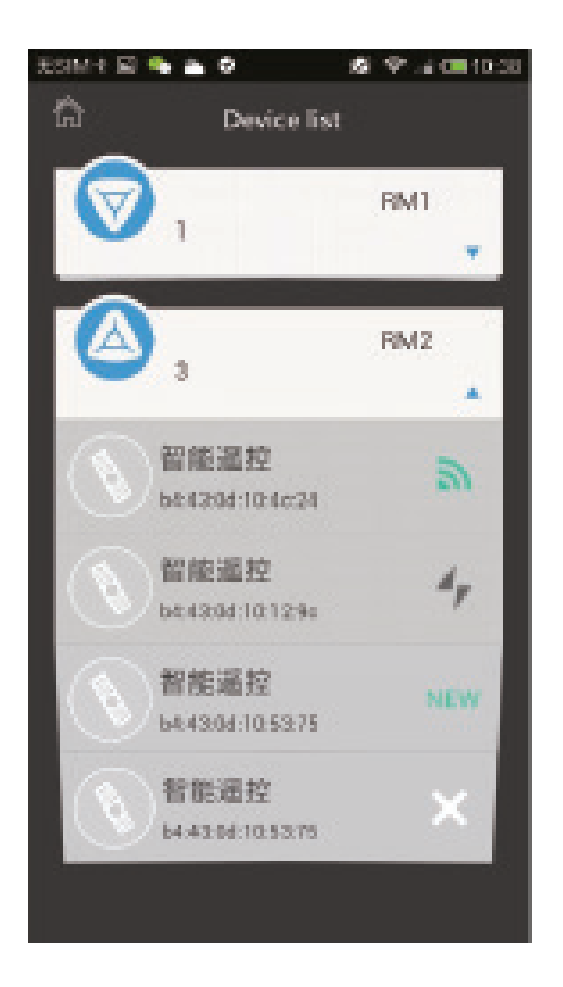

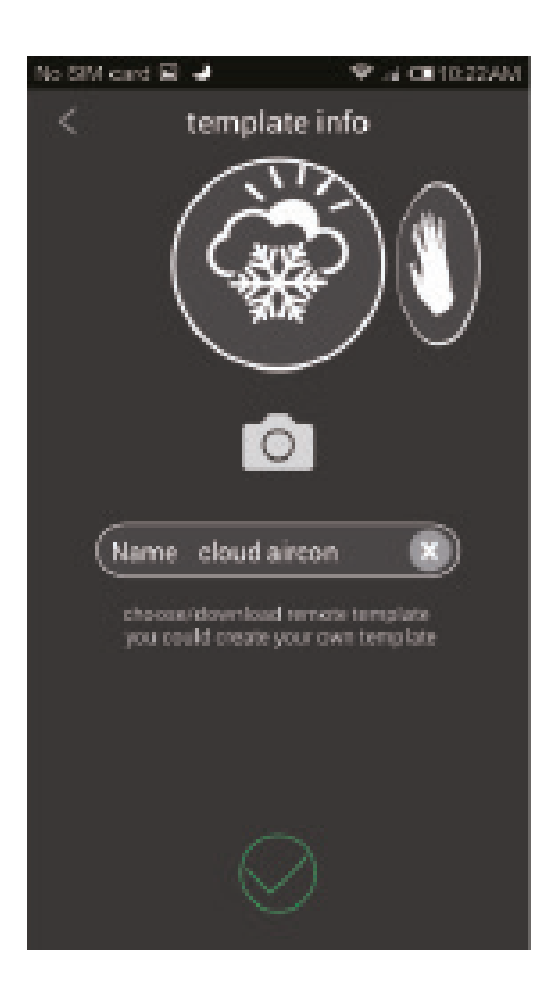

För mer info besök: www.electia.se/broadlink

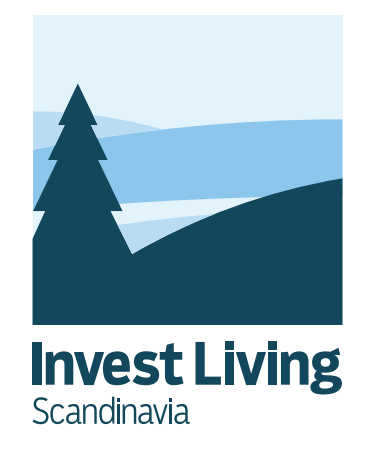